### Basic Science Administration – REQUESTOR Procedure

1. Visit the NUPortal to access NUFinancials

https://www.it.northwestern.edu/nuportal/?utm\_source=www.nm.org&utm\_medium=empl oyee-menu-link&utm\_campaign=nm-main-site

### NUPortal

Your point of entry for Northwestern's Administrative Systems.

| System Logins                                                                                                    | Financial | Facilities | Research Administration | Students         | Human Resources |
|----------------------------------------------------------------------------------------------------|-----------|------------|-------------------------|------------------|-----------------|
|                                                                                                    |           |            |                         |                  |                 |
| CAESAR                                                                                                    |           |            | = myH                   | R 🛍              |                 |
| = CERES                                                                                                    |           |            | - NUF                   | inancials 🔒      |                 |
| <ul> <li>Cognos 🔒</li> </ul>                                                                                                    |           |            | = NUP                   | lans Contributor | •               |
| Canvas a                                                                                                    |           |            | = NUP                   | lans Web 🔒       |                 |
| Facilities Compared and Compared and Comp | onnect 🔒  |            | = Wild                  | card Photo Subn  | nission         |
| = iBuyNU                                                                                                    |           |            | = WFS                   | Timekeeping 🔒    |                 |

2. Locate the "eProcurement" tab or type it in the search bar.

| Northwestern   FINANCIALS   🕐 🗢 | Menu 🗸           | Search in Menu      | Q                          |
|---------------------------------|------------------|---------------------|----------------------------|
| My Homepage ~                   |                  |                     |                            |
|                                 | Approvals        | Supplier Admin      | Expenses                   |
|                                 | 16               |                     | \$163.50 Unapplied Charges |
|                                 | My Forms         | Payment Request     | NUFinancials WorkCenter    |
|                                 | Budgets Overview | Add/Update Receipts | eProcurement               |

### 3. Click "Create Requisition" tab

| My Requisitions | Create Requisition | Create Receipt | My Receipts |
|-----------------|--------------------|----------------|-------------|
|                 |                    |                |             |
|                 |                    |                |             |
|                 |                    |                |             |

4. Click on "Web Suppliers"

| Create Requisition |         |  |          |                            |
|--------------------|---------|--|----------|----------------------------|
|                    |         |  | Catalog  | ▼ Search                   |
| Catalog            | Catalog |  |          |                            |
| 🙀 Item History     |         |  | Note     | Search Engine for eProcure |
| ♡ Favorites        |         |  |          |                            |
| Templates          |         |  |          |                            |
| 🕀 Web Suppliers    |         |  |          |                            |
| 🛆 Special Requests |         |  |          |                            |
| 5. Click on "IBuyN | U"      |  |          |                            |
| Web Suppliers      |         |  |          |                            |
|                    |         |  | (Dental) |                            |

6. Shop for the products you need through the vendors on the right-hand side under showcases.

| Requisition                                                                                                    |                                                                                                 |                                                                                                    |                                            |                     |                  |                      |        |                       |                 |
|----------------------------------------------------------------------------------------------------|-------------------------------------------------------------------------------------------------|----------------------------------------------------------------------------------------------------|--------------------------------------------|---------------------|------------------|----------------------|--------|-----------------------|-----------------|
| iBuj <b>N∐</b>                                                                                                    |                                                                                                 |                                                                                                    |                                            |                     | All 🔻            | Search (Alt+Q)       | ۹      | 0.00 USD 🗎            | \$              |
| Shop · New 1                                                                                                    |                                                                                                 |                                                                                                    |                                            |                     |                  |                      |        |                       |                 |
|                                                                                                    |                                                                                                 |                                                                                                    |                                            |                     |                  |                      |        |                       |                 |
| Shop                                                                                                    |                                                                                                 |                                                                                                    |                                            |                     |                  |                      |        |                       |                 |
| Simple Advanced                                                                                                    |                                                                                                 |                                                                                                    |                                            |                     | Go to: Favorites | Forms   Quick Order  | Browse | Suppliers   Cate      | egories         |
| Search for products, suppliers, forms, part number, etc.                                                                                                    |                                                                                                 |                                                                                                    |                                            |                     |                  |                      |        |                       |                 |
| Organization Massage                                                                                                    |                                                                                                 |                                                                                                    | Showcaraa                                  |                     |                  |                      |        |                       |                 |
| Welcome to Northwestern's online marketolace that provide                                                                                                    | des departments and schools w                                                                   | th a streamlined cost-effective way to order from NU Preferred Vendors                                                                                                | Showcases                                  |                     |                  |                      |        |                       |                 |
| If you are new to using iBuyNU, we encourage you to review<br>eProcurement platform. We also encourage you to review<br>transactions, shop from supplier catalogs through to how         | w the <i>iBuyNU</i> Webinar that will p<br>r the iBuyNU Knowledge Base D<br>to create an order. | ovide a high-level demonstration of some of the features and benefits of the new<br>cuments that will provide step by step guidance for how to search for your        | Lab Supplies - Hosted                      |                     |                  |                      |        |                       |                 |
| When reviewing the available supplier catalogs, you will se<br>behind. To review the list of suppliers who are soon comin                                                                | e that your favorite suppliers an<br>1g and to learn more about iBuyi                           | listed and ready for you to shop. There are a few that are missing but aren't fare $U_{\rm J}$ please visit the iBUyNU Marketplace.                                   | LONZO<br>Laboratory Suppliers              |                     |                  |                      |        |                       |                 |
| <ul> <li>IDT Contract Pricing - With the IDT catalog being m<br/>make our first purchase. So when shopping for the</li> </ul>                                                            | noved from Aquiire to Jaggaer, o<br>first time in the new IDT catalog                           | ur accounts have to be reestablished. Our accounts will be reestablished after we<br>you will see non-contract pricing but we will be invoiced with contract pricing. | Lab Supplies - Punchout                    |                     |                  |                      |        |                       |                 |
| <ul> <li>Guy Brown is now available - is the new office supp<br/>available. We hope to have this process completed</li> <li>C2 Imaging is now available. They are the new Bus</li> </ul> | lies vendor who replaced Offie [<br>by noon today.<br>iness Card and Letterhead supp            | epot. We are in the process of validating pricing to ensure our contract pricing is<br>lier who replaced Active.                                                      | Elaborative<br>Lab Supplies - Full Catalog | Evanston Storeroom  | Chi              | Planar<br>Scientific |        | Simpson Querre        | ey Storen       |
| Quick Links                                                                                                    | O                                                                                               | My Resources                                                                                                    | at sout                                    |                     |                  |                      |        |                       |                 |
| View Favorites                                                                                                    |                                                                                                 | My Resources Product Release Library C   consultant@northwestern.edu   Phone: +1 847-491-4357                                                                         | Laboratory Supplies                        | Laboratory Supplies | Lab              | coratory Supplies    |        | Laboratory            | Supplies        |
|                                                                                                    |                                                                                                 | Site Map                                                                                                    | Laboratory Supplies                        | Laboratory Supplies | Lab              | BioLabs              |        | Prome<br>Laboratory S | nga<br>Supplies |
|                                                                                                    |                                                                                                 |                                                                                                    | 11111                                      | MILLIPORE           |                  | Minay Science        |        | RAIN                  | IN              |

7. Once you have added all items to your cart, please continue the cart to return to IBuyNU.

| Create Requisition |                                             |                                                                                  |                                                                                    |                              |             |                                     |                                   |        |
|--------------------|---------------------------------------------|----------------------------------------------------------------------------------|------------------------------------------------------------------------------------|------------------------------|-------------|-------------------------------------|-----------------------------------|--------|
| PunchOut           |                                             |                                                                                  |                                                                                    |                              |             | Your JAGGAER Session                | n will expire in: 58:31 Reset Ses | sion   |
| ≡ €fis             | her scientific                              | Search                                                                           |                                                                                    | Q                            | Order State | us Quick Order Suppo                | Fisher Pun V                      | 3)<br> |
|                    | Shopping                                    | Cart                                                                             |                                                                                    |                              |             |                                     |                                   |        |
|                    | Account: 601330001                          |                                                                                  |                                                                                    |                              |             | Print 🖲                             | Share 🏕                           |        |
|                    | Item                                        |                                                                                  | Price                                                                              | Quantity                     | Subtotal    | Return Cart<br>Purchasing Appli     | to<br>cation                      |        |
|                    | Fisherb<br>Beakers<br>Catalog I<br>Capacity | rand™ Reusable Glass Low-Form Griffin<br>s<br>Number: FB10050<br>(Metric): 50 mL | <ul> <li>\$33.38 / Pack of</li> <li>\$133.52 / Case of</li> <li>4 PK</li> </ul>    | 2                            | \$66.76     | Order Summary                       | \$87.95                           |        |
|                    |                                             |                                                                                  | <ul> <li>In Stock</li> <li>2 available for delive<br/>Ships from CHICAG</li> </ul> | ry by Aug 20<br>RO, IL (MWD) |             | + Add Promotion Code<br>Order Total | \$87.95                           |        |
|                    |                                             |                                                                                  | 0                                                                                  | Northwestern Low Cost A      | Iternative  | Cancel Punch                        | out                               |        |
|                    |                                             |                                                                                  |                                                                                    | Remove   Save                | for Later   |                                     |                                   |        |
|                    | Fisherb<br>Catalog                          | rand™ Disposable Face Mask<br>Number: 12888001C                                  | \$21.19 / Case of 500                                                              | 1                            | \$21.19     |                                     |                                   |        |
|                    |                                             |                                                                                  | In Stock     Available for delivery     Ships from CHICAG                          | / by Aug 20<br>O, IL (MWD)   |             |                                     |                                   |        |
|                    |                                             |                                                                                  |                                                                                    | Remove   Save                | for Later   |                                     |                                   |        |

8. Click "Final Cart Review" towards the top right.

| Create   | Requisition                                                                                                    |                      |                    |            |           |            |                |                                                             |                                                                                         |                                                        | :              |  |
|----------|----------------------------------------------------------------------------------------------------|----------------------|--------------------|------------|-----------|------------|----------------|-------------------------------------------------------------|-----------------------------------------------------------------------------------------|--------------------------------------------------------|----------------|--|
| â        | i <i>Buy</i> NU                                                                                                  |                      |                    |            |           | All 👻      | Search (Alt+Q) | Q                                                           | 54.57 USD 📜                                                                             | ♥  ■                                                   | <b>447</b>     |  |
|          | Shopping Cart • 191031715                                                                                        |                      |                    |            |           |            |                | <b>e</b>                                                    | Assign Cart                                                                             | Final Cart Rev                                         | ew             |  |
| 6        | Simple Advanced                                                                                                  |                      |                    |            |           |            |                | Summary                                                     |                                                                                         |                                                        | $\rightarrow$  |  |
| <b>Q</b> | Search for products, suppliers, forms, part number, etc.                                                         |                      |                    |            |           |            |                |                                                             | Details ~                                                                               |                                                        |                |  |
| 血        | 2 Items Select All 💌                                                                                             |                      |                    |            |           |            |                |                                                             | Mon Carreon                                                                             |                                                        |                |  |
|          | Fisher Scientific · 2 Items · 54.57 USD                                                                          |                      |                    |            |           |            |                |                                                             | Name                                                                                    |                                                        |                |  |
|          | SUPPLIER DETAILS                                                                                                 |                      |                    |            |           |            |                | 2024-08-28 MAC7499 01                                       |                                                                                         |                                                        |                |  |
|          | Need to make changes? MODIFY ITEMS   VIEW ITEMS Item<br>• FB50050GRIFFIN 50ML 12/PK<br>• FACEMASK 3 PLY FAPI OOP | (s) was retrieved or | : 8/28/2024 8:58:2 | 3 AM       |           |            |                | Total (54.57 USD) ~                                         |                                                                                         |                                                        | ~              |  |
|          | Item                                                                                                    | Catalog No.          | Size/<br>Packaging | Unit Price | Quantity  | Ext. Price |                | Shipping, Ha<br>and charged<br>are for estir<br>workflow ap | andling, and Tax charg<br>d by each supplier. The<br>nation purposes, budg<br>oprovals. | es are calculate<br>values shown l<br>et checking, and | d<br>here<br>d |  |
|          | 1 FB50050GRIFFIN 50ML 12/PK                                                                                      | FB10050              | РК                 | 33.38      | Qty: 1 PK | 33.38      | 🗆              | Total:                                                      |                                                                                         | 5                                                      | 4.57           |  |
| ٩        |                                                                                                    |                      |                    |            |           |            |                |                                                             |                                                                                         |                                                        |                |  |

9. Click "Checkout" towards the top right.

#### **Create Requisition** 447 i*Buy*NU Search (Alt+Q) 54.57 USD 📜 ♡ ► All 🔻 ? Cart • 191031715 ۲ • • • • Assign Cart Summary Comments Attachments History ſ Draft Q $\sim$ General 💉 · · · Total (54.57 USD) $\sim$ Ticket Number no value 血 Shipping, Handling, and Tax charges are calculated and charged by each supplier. The 2024-08-28 MAC7499 01 Cart Name values shown here are for estimation purposes, budget checking, and workflow Prepared by Mon Carreon approvals. Prepared for Mon Carreon Subtotal 54.57 54.57 2 Lines ... 🗌 🔻

## 10. Please change "Requisition Name" (Vendor-Date-Requestor Name) and add comments as necessary. Attachments such as quotes can be added under "Header Comments"

| Create Requisition                                                       |                                                                                               |                               |                 | :           |
|--------------------------------------------------------------------------|-----------------------------------------------------------------------------------------------|-------------------------------|-----------------|-------------|
| Checkout                                                                 |                                                                                               |                               |                 | Save Submit |
| ✓ Requisition Summary                                                    |                                                                                               |                               |                 |             |
| Business Unit NW<br>Requisition Name (BS<br>Requester MA<br>Currency USI | /UNV Northwestern University<br>SA 8/28/24 Mon<br>C7499 Mon Carreon<br>D<br>I Header Comments | Priority<br>*Requisition Type | Medium v<br>MKT |             |
| > Additional Fields                                                      |                                                                                               |                               |                 |             |

# 11. Click the "Select All" box and "Mass Change" for carts with multiple lines. For single line cart changes, please use the schedule/details box.

| SI SI | elect All Actions ⊘ |                                                                                                   |                    |                       |                |                 |                    | 2 го              |
|-------|---------------------|---------------------------------------------------------------------------------------------------|--------------------|-----------------------|----------------|-----------------|--------------------|-------------------|
|       | 0                   | Line 1 External Item<br>FB50050GRIFFIN 50ML 12/PK<br>Item ID<br>Supplier FISHER SCIENTIFIC CO LLC | Quantify<br>2.0000 | Unit of Measure<br>PK | Price<br>33.38 | Currency<br>USD | Total<br>66.76 USD | C SchedueDetais   |
|       |                     | Line 2 External Item<br>FACEMASK 3 PLY EARLOOP<br>Item ID<br>Supplier FISHER SCIENTIFIC CO LLC    | Quantity<br>1.0000 | Unit of Measure<br>CS | Price<br>21.19 | Currency<br>USD | Total<br>21.19 USD | E ScheduleDetails |

12. Enter shipping information with the "Ship To" code and "Attention" (PI/Room Number/Requestor Name) lines. Please reach out to BSA Procurement if you do not know your ship to code.

| ✓Line Information                                         |                                                                       |                                                                                    |                              |                            |
|-----------------------------------------------------------|-----------------------------------------------------------------------|------------------------------------------------------------------------------------|------------------------------|----------------------------|
| Note: The information belo<br>data in the corresponding f | w does not reflect the data in th<br>ields on the selected lines that | ne selected requisition lines. When the 'OK' button is are available for sourcing. | clicked, the data entered on | this page will replace the |
| Supplier ID                                               |                                                                       | Buyer                                                                              |                              | ٩                          |
| Supplier Location                                         |                                                                       | Category                                                                           | ۹                            |                            |
| <ul> <li>Shipping Information</li> </ul>                  |                                                                       |                                                                                    |                              |                            |
| Ship To                                                   |                                                                       | Due Date                                                                           | <b></b>                      |                            |
|                                                           |                                                                       | Attention                                                                          | h Number/Requestor Name      |                            |
| ✓ Distribution Information                                | n                                                                     |                                                                                    |                              |                            |

- 13. Next, we will enter the Chart String information
  - a. Chartfield 1 please fill out "Percent" and "Account" code lines. Please see below for list of account code. Please note that if you have multiple chart strings, you will need to change the distribution lines under "\*Apply Distribution Changes" and change it to "Replace Distribution Lines". Change the "Percent" depending on the number of chart strings and it must equal 100%. Please refer to the below account codes.

| ACCOUNT<br>CODES | ACCOUNT NAME                       | DESCRIPTION OF USE                                                                                                    |
|------------------|------------------------------------|----------------------------------------------------------------------------------------------------|
| 73300            | Chemicals                          | Any substance that has a defined composition, contains liquid, powder or gases substances. Ex Reagents, Antibodies, Oligos.                                                                                                    |
| 75450            | Equipment<br>Service/Contracts     | Cover the repair and maintenance of the Capital Equipment purchases                                                                                                    |
| 75225            | External-<br>Computing<br>Services | Cloud services, Web page services                                                                                                    |
| 73475            | Lab Supplies and<br>Hardware       | Tools and instruments that are the basic tools researchers and technicians use to<br>help them do their jobs in the lab. Examples: Labware, lab trays, lab pans, lab<br>utensils to measure, mix, sort, handle, dispense, and analyze lab materials precisely<br>and efficiently. |
| 75340            | Laboratory<br>Services             | Services performed at another location examples: Creating synthesis or testing lab results.                                                                                                    |
| 73010            | Paper and Office<br>Supplies       | General Lab supplies Example: Toners; Pens; Markers, Notebooks, Paper towels,<br>Batteries, Bleach                                                                                                    |
| 73500            | Photography<br>Supplies            | Photo lens, photo paper                                                                                                    |
| 73100            | Purchased<br>Software              | Any software purchased that is required for downloads.                                                                                                    |
| 73350            | Radioactive<br>Materials           | items that is radioactive. All orders to be sent to research safety                                                                                                    |
| 75440            | Repair Services                    | Technician to be sent for repairs or send items out to the vendor for calibrations                                                                                                    |

### COMMONLY USED ACCOUNT CODE

Distribution Information

All Distribution Changes

~

Please enter GL Business Unit before selecting other chartfield values

|                   |              |              |             |                   |            |   |            |   | 1 rov |
|-------------------|--------------|--------------|-------------|-------------------|------------|---|------------|---|-------|
| Chartfields1      | Chartfields2 | Chartfields3 | Details     | Asset Information | Show All   |   |            |   |       |
| Distribution Line | ţŤ           | Percent 11   | Location †↓ |                   | GL Unit ↑↓ |   | Account 11 |   |       |
|                   | 1            | 100.0000     |             | Q                 | NWUNV      | Q | 73475      | Q | + –   |

### b. Chartfield 2 – Fill out the "Fund Code" and "Dept" lines

| *Apply Distribution                                                    | Changes All Dis | tribution Lines | ~        |                   |          |           |   |       |
|------------------------------------------------------------------------|-----------------|-----------------|----------|-------------------|----------|-----------|---|-------|
| Please enter GL Business Unit before selecting other chartfield values |                 |                 |          |                   |          |           |   |       |
| Chartfields1                                                           | Chartfields2    | Chartfields3    | Details  | Asset Information | Show All |           |   | 1 row |
| *Fund Code †↓                                                          |                 |                 | *Dept ↑↓ |                   |          | Program 🔃 |   |       |
| 610                                                                    | Q               |                 | 5107000  | Q                 |          |           | Q | + -   |

c. Chartfield 3 – Fill out the "PC Business Unit" (NWUNV), "Project", and "Activity"(01). Please note that some chart strings have a different account code. Also, please note that some chart strings require the "Chartfield 1" to be filled out.

| V Distribution Information                                             |              |              |                  |                    |  |                 |  |       |  |
|------------------------------------------------------------------------|--------------|--------------|------------------|--------------------|--|-----------------|--|-------|--|
| *Apply Distribution Changes All Distribution Lines                     |              |              |                  |                    |  |                 |  |       |  |
| Please enter GL Business Unit before selecting other chartfield values |              |              |                  |                    |  |                 |  |       |  |
| Chartfields1                                                           | Chartfields2 | Chartfields3 | Details Asset Ir | formation Show All |  |                 |  | 1 row |  |
| PC Business Unit 1                                                     |              | Project 11   |                  | Activity 1         |  | ChartField 1 ↑↓ |  |       |  |
|                                                                        |              |              |                  |                    |  |                 |  |       |  |

### 14. Once all information is completed, please hit "Done" on the top right corner.

| Cancel                                                     |                                                                       | Mass Change                                                                    | Done                                                        |
|------------------------------------------------------------|-----------------------------------------------------------------------|--------------------------------------------------------------------------------|-------------------------------------------------------------|
| ✓Line Information                                          |                                                                       |                                                                                |                                                             |
| Note: The information below<br>the corresponding fields on | v does not reflect the data in the the selected lines that are availa | selected requisition lines. When the 'OK' button is clic<br>able for sourcing. | ked, the data entered on this page will replace the data in |
| Supplier ID                                                |                                                                       | Buye                                                                           | r Q                                                         |
| Supplier Location                                          |                                                                       | Categor                                                                        | y Q                                                         |
| ✓ Shipping Information                                     |                                                                       |                                                                                |                                                             |
| Ship To                                                    | CDB302HU Q                                                            | Due Dat                                                                        | e                                                           |
|                                                            |                                                                       | Attentio                                                                       | PI/Room Number/Requesto                                     |
| ✓ Distribution Information                                 |                                                                       |                                                                                |                                                             |
| *Apply Distribution Changes                                | All Distribution Lines                                                | values                                                                         |                                                             |
|                                                            |                                                                       |                                                                                | 1 row                                                       |
| Chartfields1 Chartfie                                      | elds2 Chartfields3 Det                                                | ails Asset Information Show All                                                |                                                             |
| PC Business Unit †↓                                        | Project 11                                                            | Activity 1                                                                     | ChartField 1 🔃                                              |
| NWUNV                                                      | Q 60068763                                                            | Q 01 Q                                                                         | α + –                                                       |

15. Next, click the "Save" button on the top right. Once saved, click the checkout button.

| Create Requisition       |                               |                 |          |             |                        |                                  |                 |
|--------------------------|-------------------------------|-----------------|----------|-------------|------------------------|----------------------------------|-----------------|
|                          |                               |                 |          |             |                        | Sav                              | Submit          |
| Checkout                 |                               |                 |          |             |                        |                                  |                 |
| ✓ Requisition Summary    |                               |                 |          |             |                        | Order                            | Total 54.57 USD |
| Business Unit            | NWUNV Northwestern University | ,               |          | Priority M  | edium 🗸                |                                  |                 |
| Requisition Name         | BSA 8/28/24 Mon               |                 | *Requisi | tion Type M | KT                     |                                  |                 |
| Requester                | MAC7499 Mon Carreon           |                 |          |             |                        |                                  |                 |
| Currency                 | USD                           |                 |          |             |                        |                                  |                 |
|                          | ☐ Header Comments             |                 |          |             |                        |                                  |                 |
|                          |                               |                 |          |             |                        |                                  |                 |
| Edit Requisition         |                               |                 |          |             |                        |                                  | :               |
|                          |                               |                 |          |             |                        |                                  |                 |
|                          |                               |                 |          |             |                        |                                  | Checkout        |
| Edit Shopping Cart for I | Requisition ID REQ2089        | 007             |          |             |                        |                                  |                 |
| × Requisition Summary    |                               |                 |          |             |                        |                                  |                 |
|                          | Business Unit                 | NWUNV           |          |             |                        |                                  |                 |
|                          | Requisition Name              | BSA 8/28/24 Mon |          |             |                        |                                  |                 |
|                          | Requester                     | MAC7499         |          |             |                        |                                  |                 |
|                          | Currency                      | USD             |          |             |                        |                                  |                 |
|                          |                               |                 |          |             |                        |                                  | 2 rows          |
| Item Description 1       | 11                            | Status ↑↓       | Price ↑↓ | Cu          | urrency ↑↓ Quantity ↑↓ | Unit of<br>Measure <sup>↑↓</sup> |                 |
| FB50050GRIFFI            | N 50ML 12/PK                  | Open            | 33.38    | US          | SD 1.0000              | РК Q                             | 団 Delete        |
| FACEMASK 3 PL            | Y EARLOOP                     | Open            | 21.19    | US          | SD 1.0000              | CS Q                             | The Delete      |

16. Next, click the "Check Budget" button, then hit "Yes" for the pop-up message. Click the "Checkout" button once more.

| Edit Requisition         |                               |                 |                     |                           |             |           |
|--------------------------|-------------------------------|-----------------|---------------------|---------------------------|-------------|-----------|
| Checkout for Requisiti   | on ID REQ2089007              |                 |                     |                           | Save        | Submit    |
|                          |                               |                 |                     |                           | Order Total | 54.57 USD |
| ✓ Requisition Summary    |                               |                 |                     |                           |             |           |
| Business Unit            | NWUNV Northwestern University |                 | Priority            | Medium ~                  |             |           |
| Requisition Name         | BSA 8/28/24 Mon               |                 | *Poquisition Type   | MKT                       |             |           |
| Requester                | MAC7499 Mon Carreon           |                 | "Requisition type   |                           |             |           |
| Currency                 | USD                           |                 | Budget Check Statue |                           |             |           |
|                          | Header Comments               |                 | Budget Check Status |                           | _           |           |
|                          |                               |                 | 🗧 🐔 Check Budg      | get 🛛 😹 Pre-Check Budget  |             |           |
|                          | Freview Approvais             |                 |                     | -                         |             |           |
| > Additional Fields      |                               |                 |                     |                           |             |           |
|                          |                               |                 |                     |                           |             |           |
| Edit Requisition         |                               |                 |                     |                           |             | :         |
|                          |                               |                 |                     |                           |             | Chookout  |
|                          |                               |                 |                     |                           | Opdate Cart | Sheckout  |
| Edit Shopping Cart for I | Requisition ID REQ20890       | 007             |                     |                           |             |           |
| 2 item(s) to buy now.    |                               |                 |                     |                           |             |           |
| ✓ Requisition Summary    |                               |                 |                     |                           |             |           |
|                          | Business Unit                 | NWUNV           |                     |                           |             |           |
|                          | Requisition Name              | BSA 8/28/24 Mon |                     |                           |             |           |
|                          | Requester                     | MAC7499         |                     |                           |             |           |
|                          | Currency                      | USD             |                     |                           |             |           |
|                          |                               |                 |                     |                           |             | 2 rows    |
| Item Description 1       | 11                            | Status ↑↓       | Price ↑↓            | Currency ↑↓ Quantity ↑↓ U | leasure 1   |           |

17. Once the budget is valid, you can click the "Submit" button.

| Edit Requisition         |                               |                     |                           |                              |
|--------------------------|-------------------------------|---------------------|---------------------------|------------------------------|
| Checkout for Requisition | on ID REQ2089007              |                     |                           | Save                         |
|                          |                               |                     |                           | Order Total 54.57 USD        |
|                          |                               |                     | Pre-E                     | ncumbrance Balance 54.57 USD |
|                          |                               |                     |                           | Pre Encumbrance Details      |
| ✓ Requisition Summary    |                               |                     |                           |                              |
| Business Unit            | NWUNV Northwestern University | Priority            | Medium v                  |                              |
| Requisition Name         | BSA 8/28/24 Mon               | *Requisition Type   | MKT                       |                              |
| Requester                | MAC7499 Mon Carreon           |                     | iBuyNU Orders             |                              |
| Currency                 | USD                           | Budget Check Status | Valid Budget Details      |                              |
|                          | Header Comments               |                     |                           |                              |
|                          | Preview Approvals             | 🔞 Check Bud         | lget 🛛 😸 Pre-Check Budget |                              |
|                          |                               |                     |                           |                              |
| > Additional Fields      |                               |                     |                           |                              |

If you have any questions, please contact BSA-Procurement@northwestern.edu for any inquiries.